少年スポーツ指導員申請マニュアル

 QRコードを読み取るか、下記URLからアク セスしてください。

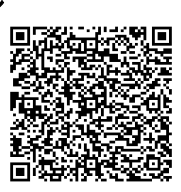

https://lgpos.task-asp.net/cu/092011/ea/residents/procedures/apply/0198722c-440f-4a01-835e-494a8116a79b/start

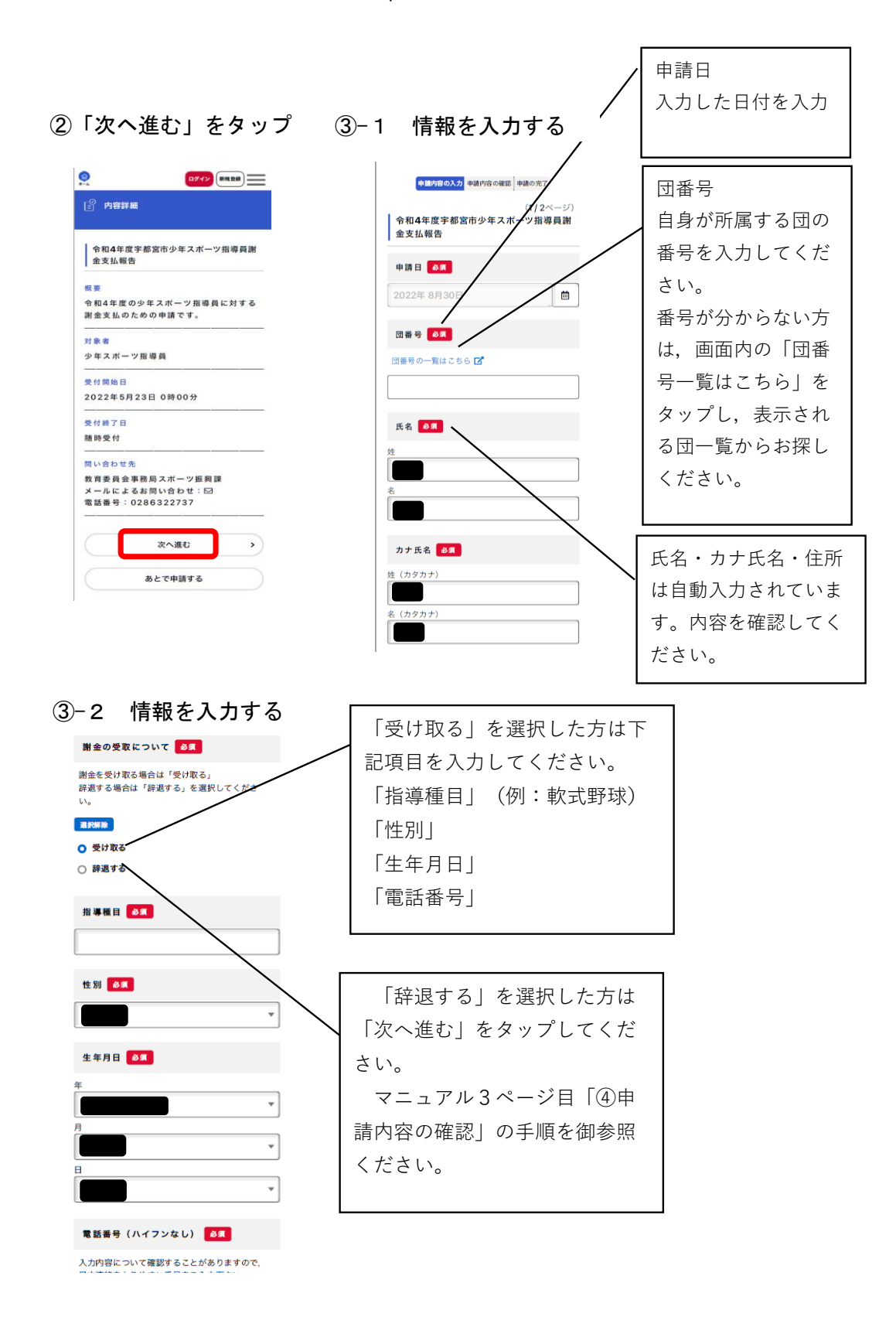

日中連絡をとりやすい番号をご入力下さい。

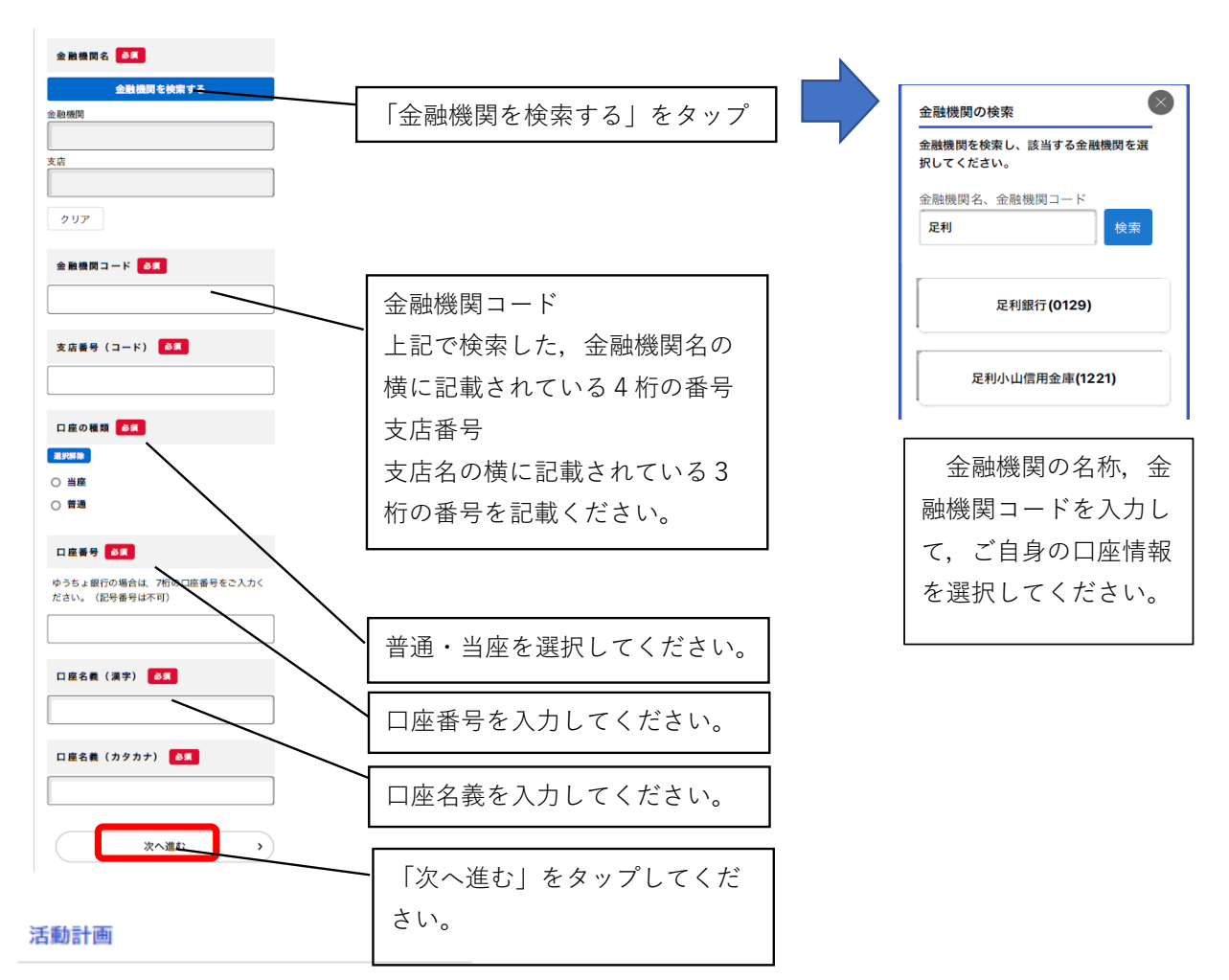

各月の活動予定をご入力ください。

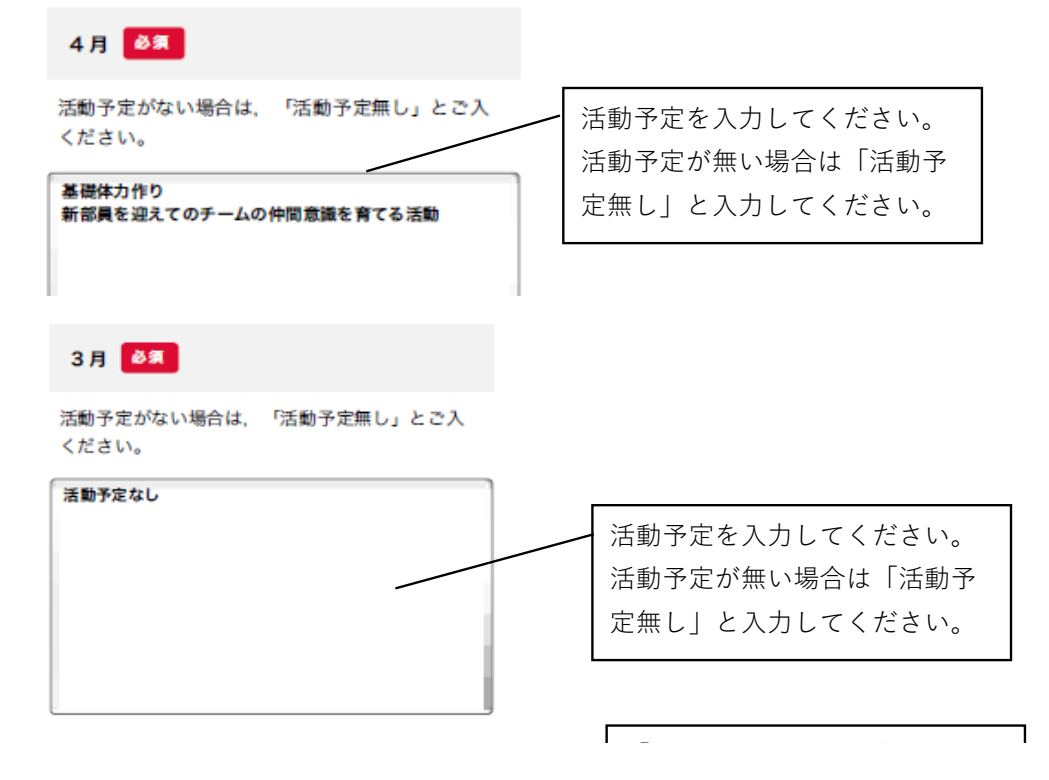

|   |      |    | 「次へ進む」をタップしてくだ |  |
|---|------|----|----------------|--|
| ( | 次へ進む | *) |                |  |

④ 申請内容を確認してください。
修正する場合は、修正する
をタップして修正してください

申請内容の入力 申請内容の確認 申請の完了

令和4年度宇都宮市少年スポーツ指導員謝 金支払報告

申請日

2022年08月30日

修正する

## 3月

活動予定なし

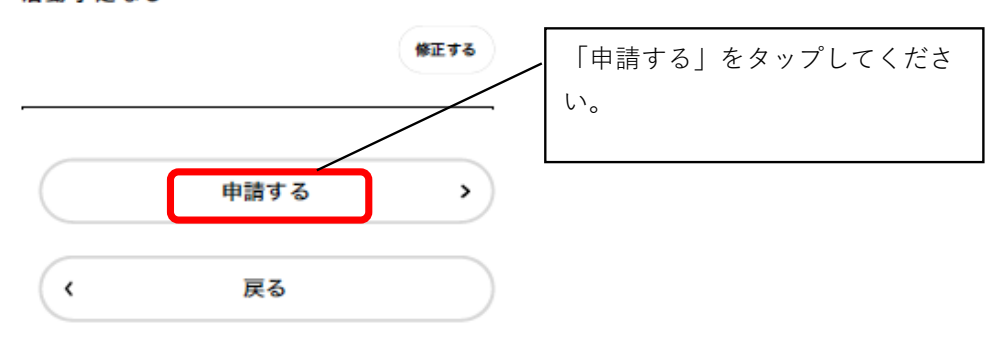

⑤申請が完了しました。 お問い合わせの際に申込番 号をお伺いする場合がござい ますので、控えていただく、 スクリーンショットを撮るな どして、番号を保存してくだ さい。

令和4年度宇都宮市少年スポーツ指導員謝 金支払報告

申請を受け付けました。 順番に申請内容を確認するため、確認までしばらくお待ちく ださい。 なお、お手続きの処理状況は「マイページ」からご確認頂け ます。

お問合せの際に必要となりますので、申込番号を控えるか、 このページを印刷してください。

申込番号